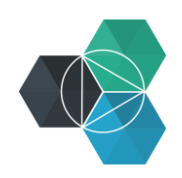

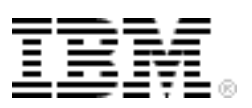

# Getting Started with IBM Bluemix Hands-On Workshop

Exercise 3b: Deploy and Update the Application by Using the CLI

# Deploy and then update the application by using the CLI

In this exercise, you use the cf command-line interface (CLI) to work with Bluemix. You use this tool in a terminal or command window on your workstation.

Use the same sample application that was used in exercise 3a.

1. Click Start Coding and then click Download Starter Code.

| How do you want to start coding? |                                                                                                    |                                |                                                                                         |                            |                                                                                   |  |  |  |  |
|----------------------------------|----------------------------------------------------------------------------------------------------|--------------------------------|-----------------------------------------------------------------------------------------|----------------------------|-----------------------------------------------------------------------------------|--|--|--|--|
| 0                                | Eclipse Tools for Bluemix<br>Develop, integrate, and push<br>applications to Bluemix using<br>Eclipse. |                                | <b>CF</b> Command Line Interface<br>Run your code locally.<br>Manually push to Bluemix. | •                          | GIT<br>Deploy your app with the Git<br>CLI,<br>or use Bluemix DevOps<br>Services. |  |  |  |  |
|                                  |                                                                                                    |                                |                                                                                         |                            |                                                                                   |  |  |  |  |
|                                  | Start coding with Cloud Foundry command line interface                                                 |                                |                                                                                         |                            |                                                                                   |  |  |  |  |
|                                  | You can use the Cloud Foundry instances.                                                               | command line                   | interface to deploy and modify ap                                                       | plications and             | l service                                                                         |  |  |  |  |
| (                                | s Setup: Before you begin, ir                                                                          | nstall the cf cor              | nmand line interface.                                                                   |                            |                                                                                   |  |  |  |  |
|                                  | Download CF Comm                                                                                       | nand Line Interfa              | ace                                                                                     |                            |                                                                                   |  |  |  |  |
|                                  | Restriction: The Cloud Four<br>Foundry command line inte                                               | ndry commanc<br>rface in a com | I line interface is not supported by<br>mand line window other than the C               | Cygwin. Use<br>Cygwin comm | the Cloud<br>and line window.                                                     |  |  |  |  |
|                                  | After the cf command line interfa                                                                      | ace is installed,              | you can get started:                                                                    |                            |                                                                                   |  |  |  |  |
| (                                | 1 Download your starter code                                                                           | е.                             |                                                                                         |                            |                                                                                   |  |  |  |  |
|                                  | Download Starter Code                                                                                  |                                |                                                                                         |                            |                                                                                   |  |  |  |  |
| (                                | 2 Extract the package to a ne                                                                          | ew directory to                | set up your development environn                                                        | nent.                      |                                                                                   |  |  |  |  |
| (                                | 3 Change to your new directe                                                                           | ory.                           |                                                                                         |                            |                                                                                   |  |  |  |  |
|                                  | cd your_new_directory                                                                                  | y                              |                                                                                         |                            |                                                                                   |  |  |  |  |

- 2. After the starter package is downloaded, move it to a directory on your workstation where you want to work, such as the Bluemix directory in your Documents folder.
- 3. Extract the package by double-clicking or right-clicking and click **Extract** or **Unarchive**. Do *not* delete the .zip file: you will need it in Exercise 3c.
- 4. Delete the deployed application so that you can deploy it from the command line. Click the **Overview** page for the application, click the gear wheel in the application, and then click **Delete App**.

| BM Bluemix                          | DASHBOARD                                     | SOLUTIONS C     |           | DOCS     |              | 313              | Ø             | $\bigcirc$ |   |
|-------------------------------------|-----------------------------------------------|-----------------|-----------|----------|--------------|------------------|---------------|------------|---|
| Eack to Dashboard Each to Dashboard | bi-workshop-3<br>Routes: bi-workshop-3.au-gb. | mybluembr.net 💉 |           |          | Stop App     | AD               | DGIT          | *          | ) |
| Overview >                          | $(\cdot)$                                     | INCOMO DE L     |           | 400      | Restart Ap   | р                |               |            |   |
| SDK for Node.js™                    | JS                                            | INSTANCES:      |           | APP      | Edit App D   | escription       |               |            |   |
| Files and Logs                      | SDK FOR NODE.JS™                              | 1               |           | <b>v</b> | Rename A     | рр               |               |            |   |
| Environment Variables               | MEMORY QUOTA:                                 | AVAILABLE MEMO  | ORY: SAVE | ACT      | Edit Route   | s and App A      | CCESS         |            |   |
| Start Obtaing                       | 512 0                                         | 1.687 GB        | RESET     | -        | Favorite     |                  |               |            |   |
| SERVICES                            | (MB per Instance)                             |                 | •         | 7/       | 2 Pelete App | )<br>FOITWOITEST | )<br>Up=3 app |            |   |

5. Delete the service and the route with the application by selecting the checkbox in the **Services** tab and the **Routes** tab:

| Are you sure you want to delete the 'bi-                                                        | Are you sure you want to delete the 'bi-                                |
|-------------------------------------------------------------------------------------------------|-------------------------------------------------------------------------|
| workshop-3' app?                                                                                | workshop-3' app?                                                        |
| After 'bi-workshop-3' app is deleted, some services and routes will not                         | After 'bi-workshop-3' app is deleted, some services and routes will not |
| be associated with any application.                                                             | be associated with any application.                                     |
| Services Routes                                                                                 | Services Routes                                                         |
| Select the services to be deleted when the application is deleted.                              | Select the routes to be deleted when the application is deleted.        |
| Services that are not deleted can still be administered from the                                | Routes that are not deleted remain bound to the space, and only         |
| Dashboard.                                                                                      | applications within the space will be able to use them.                 |
| <ul> <li>bi-workshop-3-cloudantNoSQLDB</li> <li>bi-workshop-3-MonitoringAndAnalytics</li> </ul> | ✓ bi-workshop-3.eu-gb.mybluemix.net                                     |
|                                                                                                 |                                                                         |

- 6. Click **OK** to delete the application.
- 7. Open a command or terminal window and change the directory to the location where you extracted the downloaded sample application. (The file package.json should be in your current directory.)
- 8. Log in to Bluemix by issuing one of the following commands. Use the same region that you used in the Bluemix web UI:

| cf | 1 | -a | https://api.ng.bluemix.net    | (Region: US South)       |
|----|---|----|-------------------------------|--------------------------|
| cf | l | -a | https://api.eu-gb.bluemix.net | (Region: United Kingdom) |

- 9. Enter the email and password that you used to log in to the Bluemix web UI. If prompted, select the organization and space that you want to work in.
- 10.Before you deploy the application, deploy a Cloudant database. View the available services by running this command:

cf marketplace

#### 11. In the list of services, find the cloudantNoSQLDB service.

| WorkloadScheduler       | free                                   | Use the workload Scheduler service to create and schedule repeata   |
|-------------------------|----------------------------------------|---------------------------------------------------------------------|
| ble business processes  | to make applications production ready  | . Trigger your processes to run based on an event or according to a |
| schedule                |                                        |                                                                     |
| blazemeter              | free-tier                              | The JMeter Load Testing Cloud                                       |
| cleardb                 | spark                                  | Highly available MySQL for your Apps.                               |
| cloudamqp               | lemur                                  | Managed HA RabbitMQ servers in the cloud                            |
| cloudantNoSQLDB         | Shared                                 | Cloudant NoSQL DB provides access to a fully managed NoSQL JSON d   |
| ata layer that's always | s on. This service is compatible with  | CouchDB, and accessible through a simple to use HTTP interface for  |
| mobile and web applicat | tion models                            |                                                                     |
| elephantsql             | turtle                                 | PostgreSQL as a Service                                             |
| erservice-beta1         | free                                   | IBM Embeddable Reporting for Bluemix provides a mechanism to conn   |
| ect to relational data  | sources, create reports/dashboard, an  | d embed this service within your application.                       |
| loadimpact              | lifree                                 | Automated and on-demand performance testing                         |
| memcachedcloud          | 2 5mb                                  | Enterprise-Class Memcached for Developers                           |
| mongodb                 | 100                                    | MongoDB NoSQL database                                              |
| mongolab                | sandbox                                | Fully-managed cloud MongoDB                                         |
| mqlight                 | Default                                | Develop responsive, scalable applications with a fully-managed me   |
| ssaging provider in the | e cloud. Quickly integrate with applic | ation frameworks through easy-to-use APIs.                          |
| mysql                   | 100                                    | MySQL database                                                      |
| nownolic                | standard                               | Manage and monitor your anne                                        |

#### 12. Create the service by running this command:

cf cs cloudantNoSQLDB Shared BICloudant

- CloudantNoSQLDB is the name of the service from the cf marketplace command.
- Shared is the name of the service plan that you want to use from the cf marketplace command.
- BICloudant is the name of the service instance that you want to use. Enter your own name rather than BICloudant. You will use this new name when connecting (binding) the service to the application.

13. Refresh your web UI to you see the deployed service.

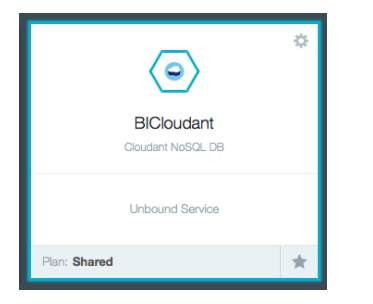

14. Deploy the application.

Push the application to Bluemix by entering the following command. Change the application name to your unique name:

```
cf push BI-MyFirstDeploy-3 -c "node app.js" -m 128M --no-manifest --no-start
```

- BI-myFirstDeploy-3 is the application name and host name.
- -c specifies the command to start the application.
- -m specifies the amount of memory to allocate to each application instance. The default is 1 GB.
- --no-manifest instructs to CLI tool to ignore the supplied manifest, which will be explained later.
- --no-start instructs to CLI tool not to automatically start the application.

Don't allow the application to automatically start because it needs a database to run. You must link the Cloudant database instance to the application before you start the application.

15. Link the database and application by using the following command. Substitute the application name and service instance names that you used previously:

cf bs BI-MyFirstDeploy-3 BICloudant

- BImyFirstDeploy is the application name used when the application is deployed.
- BICloudant is the service instance name used when the service is deployed.

If you refresh the web UI, you see that the application and service are linked, but the application is still stopped.

16. Start an application by running the following command. Substitute the name of your application:

```
cf start BI-MyFirstDeploy-3
```

• BI-myFirstDeploy-3 is the application that you want to start.

If you refresh the web UI, you should see the application running. If not, you can start the application from the Dashboard.

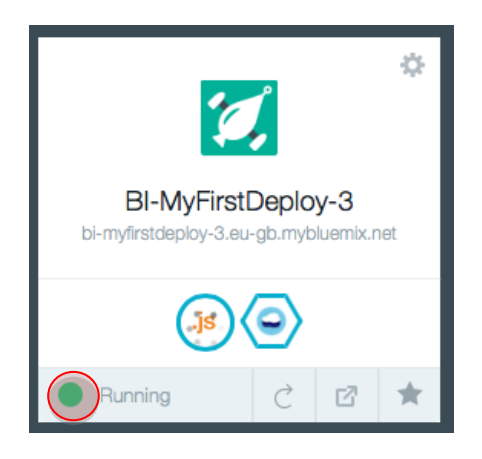

17. Launch the application by clicking the route in the web UI.

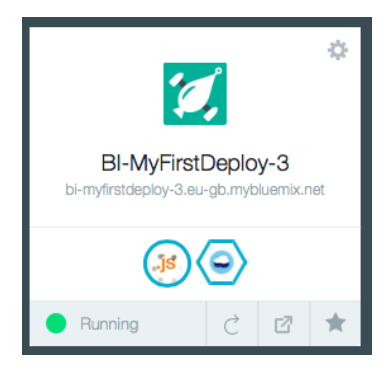

- 18. In a text editor, open the file app.js and modify the name of the file, the file description, and the value (lines 306, 307 and 310):
  - Line 306: Change the docName from 'sample doc' to 'test doc'
  - Line 307: Change the docDesc from 'A sample Document' to 'A test Document'
  - Line 310: Change the value from 'A sample Document' to 'A test Document'

Save the file when you're finished editing.

```
app.get('/api/favorites', function(request, response) {
  console.log("Get method invoked.. ")
  db = cloudant.use(dbCredentials.dbName);
  var docList = [7]:
 var i = 0;
  db.list(function(err, body) {
    if (!err) {
      var len = body.rows.length;
      console.log('total # of docs -> '+len);
      if(len == 0) {
        //push sample data
        // save doc
        var docName = 'sample_doc';
        var docDesc = 'A sample Document';
        db.insert({
          name : docName,
          value : 'A sample Document'
```

When the application starts for the first time, it creates the sample document in the database.

We have just modified the code that creates the sample document in the database. The document must be deleted from the database before you restart the application to allow the database to be populated again.

19. In the Bluemix web UI, select the Cloudant Service instance and then start the Cloudant Dashboard.

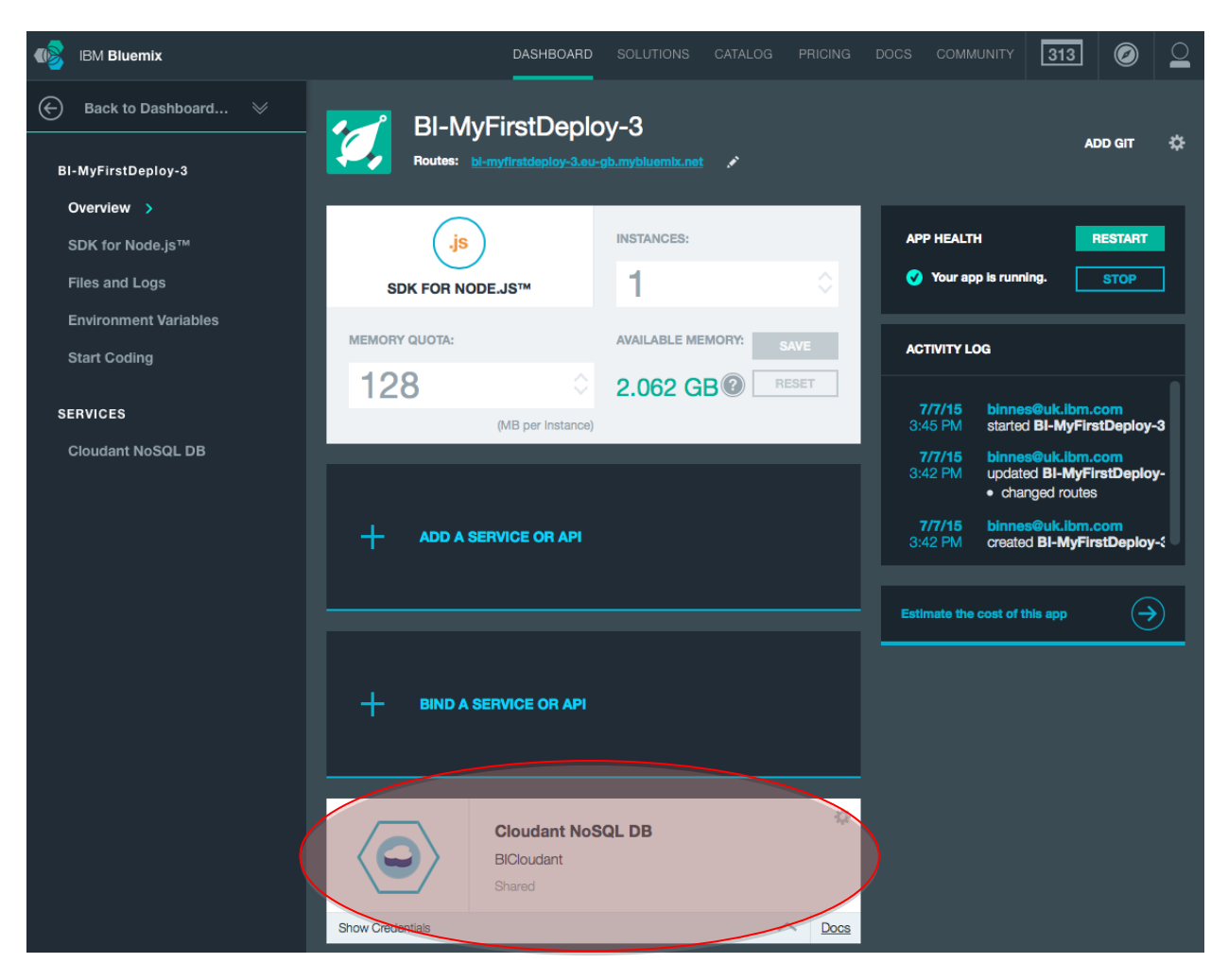

#### 20. Launch the Cloudant console.

| Cloudant NoSQL DB                     |                   |   | LAUNC              | н 🗔     |
|---------------------------------------|-------------------|---|--------------------|---------|
| You should see a single database. Sel | ect the database: |   |                    |         |
| Databases                             | Database name     | Q | S Add New Database | API URL |
| 8 Your Databases                      |                   |   |                    |         |

| o Tour Databases |          |           |            |         |
|------------------|----------|-----------|------------|---------|
| Name             | Size     | # of Docs | Update Seq | Actions |
| my_sample_db     | 89 bytes | 1         | 1          |         |

#### 21. Edit the database document.

| <               | my_sample_db • | ٥ | Se Se      | ect                              |                                                                                                    | 🔅 Query Options | S API URL |
|-----------------|----------------|---|------------|----------------------------------|----------------------------------------------------------------------------------------------------|-----------------|-----------|
| Pe              | rmissions      |   |            |                                  |                                                                                                    |                 |           |
| Ch              | anges          |   | $\circ$    | id                               | "b883fb81574144747569faace49f8a76"                                                                                                    |                 |           |
| All             | Documents      | 0 | $\bigcirc$ |                                  |                                                                                                    |                 |           |
| All Design Docs |                | 0 |            | "_ic<br>"_re<br>"val<br>"re<br>} | 1" "b883fb81574144747569faace49f8a76"<br>ev" "1-68bf69a09284f2fc7c4d3ede47e59d01"<br>lue"<br>ev" "1-68bf69a09284f2fc7c4d3ede47e59d01"<br>y" "b883fb81574144747569faace49f8a76" |                 |           |
|                 |                |   |            |                                  | End of results                                                                                                    |                 |           |

## 22. Delete the document.

| < | b883fb81574144747569faace49f8a76              |                     |                  |        |  |  |  |
|---|-----------------------------------------------|---------------------|------------------|--------|--|--|--|
|   | Save Cancel                                   | O Upload Attachment | C Clone Document | Delete |  |  |  |
| 1 | E                                             |                     |                  | Delet  |  |  |  |
| 2 | "_id": "b883fb81574144747569faace49f8a76",    |                     |                  |        |  |  |  |
| 3 | "_rev": "1-68bf69a09284f2fc7c4d3ede47e59d01", |                     |                  |        |  |  |  |
| 4 | "name": "sample_doc",                         |                     |                  |        |  |  |  |
| 5 | "value": "A sample Document"                  |                     |                  |        |  |  |  |
| 6 | }                                             |                     |                  |        |  |  |  |

## 23. Confirm the deletion when prompted.

| Please confirm                                 |        | × |
|------------------------------------------------|--------|---|
| Are you sure you want to delete this document? |        |   |
|                                                | Cancel | / |

24. Redeploy the updated application with the push command. This time, you don't need to include the --no-start or memory parameter.

cf push BI-MyFirstDeploy-3 -c "node app.js" --no-manifest

25. After the application has restarted, test it to ensure that your changes are now running.

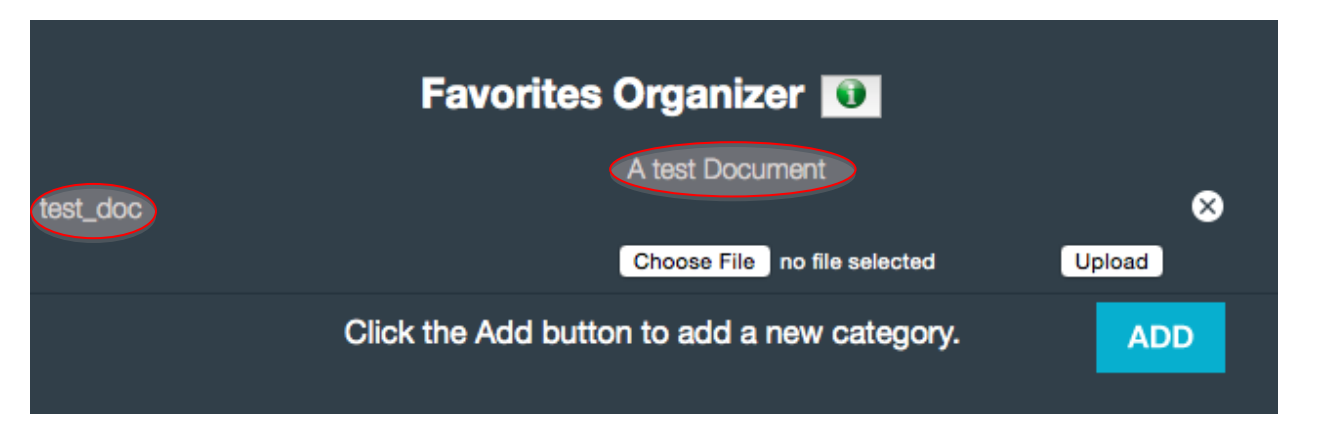

After the application is tested to confirm that the modified code is running, the application can be deleted to release resources for the next exercise.

26. Delete the application and service and confirm the deletion when prompted by running the following two commands:

Delete the application: cf d BI-MyFirstDeploy-3 -r

- BI-myFirstDeploy-3 is the application name to be deleted.
- -r instructs Bluemix to also delete the routes attached to the application.

Delete the service: cf ds BICloudant

• BICloudant is the name of the service instance to be deleted.

Confirm the deletion of the application and service.